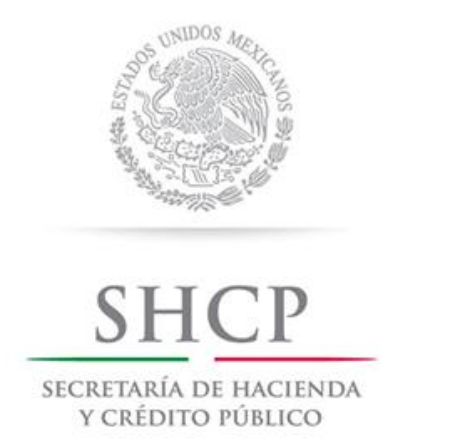

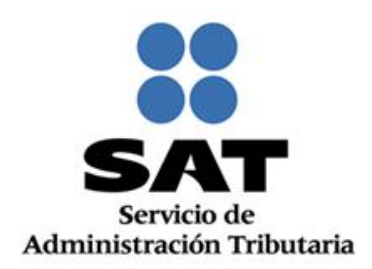

# SERVICIO DE DECLARACIONES Y PAGOS (PAGO REFERENCIADO)

Preguntas y respuestas

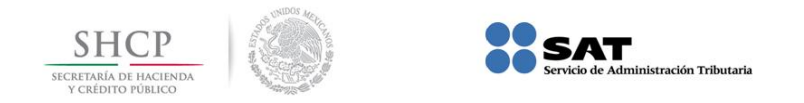

| PREGUNTA                                                                                                    | RESPUESTA                                                                                                    | FUNDAMENTO                                                                                                    |
|----------------------------------------------------------------------------------------------------|----------------------------------------------------------------------------------------------------|----------------------------------------------------------------------------------------------------|
|                                                                                                    |                                                                                                    |                                                                                                    |
| <ol> <li>¿A partir de qué fecha las personas<br/>morales ya no podrán utilizar el<br/>Esquema de Pagos Electrónicos<br/>(NEPE) para presentar<br/>declaraciones provisionales y<br/>definitivas, ya sea:</li> </ol>                     | A partir del 2 de julio de 2012, por lo que deberán utilizar el servicio<br>de declaraciones y pagos (Pago Referenciado) para presentar<br>declaraciones provisionales y definitivas, ya sea:<br>Normales extemporáneas o Complementarias que hayan<br>presentado en el esquema anterior de pagos electrónicos (NEPE).                                                    | Artículos 20, séptimo párrafo;<br>31, primer párrafo del CFF, 53<br>del RCFF y regla II.2.9.3. de la<br>RMF 2013. |
| • Normales extemporáneas o                                                                                                    |                                                                                                    |                                                                                                    |
| • Complementarias?                                                                                                    |                                                                                                    |                                                                                                    |
| <ol> <li>¿Cuáles son las declaraciones<br/>complementarias que se<br/>presentan en el servicio de<br/>Declaraciones y Pagos, para<br/>corregir declaraciones<br/>presentadas en el Esquema de<br/>Pagos Electrónicos (NEPE)?</li> </ol> | Existen dos tipos de declaraciones complementarias:<br>1. <b>Tipo Esquema Anterior:</b> Para presentar la declaración<br>complementaria en el servicio de Declaraciones y Pagos (Pago<br>Referenciado), cuando la normal o complementarias anteriores se<br>presentaron en NEPE y siempre que el periodo no se haya<br>declarado en el servicio de Declaraciones y Pagos. | Regla II.2.9.3. de la RMF 2013<br>y servicio de Declaraciones y<br>Pagos (Pago Referenciado).                     |
|                                                                                                    | Declaración Provisional o Definitiva de Impuestos Federales                                                                                                    |                                                                                                    |
|                                                                                                    | * RFC * Tipo de Declaración Complementaria Esquema Anterior ⊻                                                                                                    |                                                                                                    |
|                                                                                                    | * Periodicidad 1-Mensual                                                                                                    |                                                                                                    |
|                                                                                                    | * Ejercicio 2012 🗸 * Período 🗸                                                                                                    |                                                                                                    |
|                                                                                                    | * Campos Obligatorios Siguiente >>                                                                                                    |                                                                                                    |

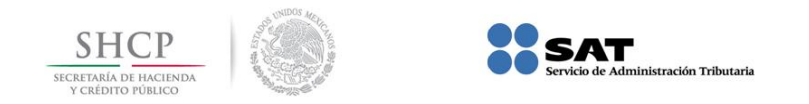

| PREGUNTA                                      | RESPUESTA                                                                                                    | FUNDAMENTO                     |
|-----------------------------------------------|----------------------------------------------------------------------------------------------------|--------------------------------|
|                                               |                                                                                                    |                                |
|                                               | <b>2. Subtipo Esquema Anterior:</b> Para presentar declaraciones complementarias que corrijan la declaración normal o complementarias anteriores que se presentaron en NEPE y que correspondan a periodos por los cuales ya hayan presentado alguna declaración en el servicio de Declaraciones y Pagos (Pago Referenciado). |                                |
|                                               | Declaración Provisional o Definitiva de Impuestos Federales                                                                                                    |                                |
|                                               | * RFC                                                                                                    |                                |
|                                               | * Periodicidad     • * Tipo de Complementaria     •       * Ejercicio     2012 • * Período     Dejar sin Efecto Obligación<br>Modificación de Obligaciones                                                                                                    |                                |
|                                               | * Campos Obligatorios Obligatorios Esquema anterior                                                                                                    |                                |
|                                               | Siguiente >>                                                                                                    |                                |
| 3. ¿Cuál es el procedimiento para             | Ingresar al portal de internet del SAT (sat.gob.mx) / Mi portal /                                                                                                    | Regla II.2.9.3. de la RMF 2013 |
| presentar una declaración                     | Pago referenciado / capturar RFC y Contrasena (antes CIEC).                                                                                                    | y servicio de Declaraciones y  |
| Anterior en el servicio de                    | Seleccionar Presentación de la declaración y en la siguiente pantalla                                                                                                    | ragos (rago Referenciado).     |
| Declaraciones y Pagos (Pago<br>Referenciado)? | declaración complementaria que va a presentar.                                                                                                    |                                |
|                                               | En Tipo de Declaración seleccionar Complementaria Esquema Anterior:                                                                                                    |                                |

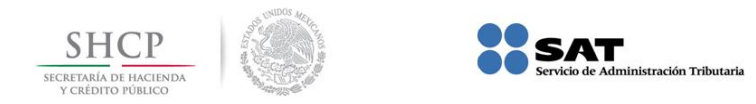

# RESPUESTA

| Declaración P                                                                                                    | Declaración Provisional o Definitiva de Impuestos Federales                                                                                                    |                                                                                                    |                                                                                                    |  |
|----------------------------------------------------------------------------------------------------|----------------------------------------------------------------------------------------------------|----------------------------------------------------------------------------------------------------|----------------------------------------------------------------------------------------------------|--|
| * RFC                                                                                                    | GAM9807156H9                                                                                                    | * Tipo de Declaración                                                                                                    | Complementaria Esquema Anterior 🔽                                                                                                    |  |
| * Periodicidad                                                                                                    | 1-Mensual                                                                                                    | •                                                                                                    | Normal<br>Complementaria                                                                                                    |  |
| * Ejercicio                                                                                                    | 2011 🔻                                                                                                    | * Período                                                                                                    | Normal por Corrección Fiscal<br>Complementaria Corrección Fisc                                                                                                    |  |
| * Campos Obligatorio                                                                                                    | s                                                                                                    |                                                                                                    | Complementaria Dictamen<br>Complementaria Esquema Anterior                                                                                                    |  |
| En la sección<br>campos obli<br><b>Cantidades</b><br>cargo, o en se<br>en el campo<br>señalar que<br>sección de <i>De</i><br><b>Ejemplo</b> de<br>de 2011 con Is<br><b>a cargo p</b> | a Determinació<br>gatorios (marc<br>a Cargo del C<br>u caso si se dec<br>Otras Cantida<br>esto aplica pa<br>eterminación d<br>una declaració<br>SR a cargo de o<br>or 10,000 p | n del Impuesto se<br>cados en rojo) y<br>C <b>ontribuyente</b> ca<br>clara un saldo a fa<br>ades a Favor del<br>ara los impuesto<br>el Impuesto.<br>In normal corresp<br>o presentada en N<br>esos más actu | e capturará cero en los<br>y en el campo <b>Otras</b><br>apturará el impuesto a<br>vor se deberá capturar<br><b>Contribuyente.</b> Cabe<br>s que cuentan con la<br>pondiente a noviembre<br>JEPE debiendo ser <b>ISR</b><br>alización y recargos |  |

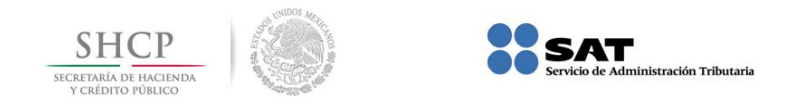

# RESPUESTA

| Definition       Section 2011 LA LEXCEALA, S.A. DE C.V. A.R.F.C. LEXERST22PT2<br>Tools abedinated. Expension         Definition       Definition                                                                                                    |
|----------------------------------------------------------------------------------------------------|
| Description       Description         Description       Description                                                                                                    |
| Declaración do Distribucións do Inducatos Foderales (FLISR per sonda moralos         Declaración do tropositional o Distribucións do Inducatos Foderales (FLISR per sonda moralos         Guina do ingresos nominales de meses anteriores       Impuesto del periodo         Impuesto del periodo       Impuesto del periodo         Coeficiente de utilidad       Impuesto del periodo       Impuesto retenido         Octas cantidades a cargo del contribuyente       Impuesto retenido       Impuesto retenido         Visitada fiscal para pago provisional       Impuesto retenido       Impuesto retenido       Impuesto retenido         Pérididas fiscales de ejercicios anteriores pendientes       Impuesto retenido       Impuesto retenido       Impuesto retenido         Pérididas fiscales de ejercicios anteriores pendientes       Impuesto retenido       Impuesto retenido       Impuesto retenido         Pérididas fiscales de ejercicios anteriores pendientes       Impuesto retenido       Impuesto retenido       Impuesto retenido         Pérididas fiscales de ejercicios anteriores pendientes       Impuesto acargo       Impuesto acargo       Impuesto acargo       Impuesto acargo         Estimulo fiscal por deducción inmediata       Impuesto caregondiente a la participación consolidable (%)       Impuesto acargo       Impuesto acargo       Impuesto acargo       Impuesto acargo       Impuesto acargo       Impuesto acargo       Impuesto acargo       Impu                                                                                                    |
| Determinación de Tousidad Undultados Auduritados de Nacional Undultados         Determinación de Tousidad Undultados         Suma de ingresos nominales del mes que declara       0         Ingresos nominales del mes que declara       0         Total de ingresos nominales       0         Ingresos nominales       0         Ingresos nominales       <                                                                                                    |
| Determinación de rigorison         Suma de ingresos nominales de meses anteriores         Gel Ejercicio         Ingresos nominales del mes que declara         O P Reducciones         Total de ingresos nominales         O Deficiente de utilidad         Coefficiente de utilidad         Pagos provisionales efectuados con anterioridad         O Utilidad fiscal para pago provisional         Inventario acumulable         Utilidad fiscal para pago provisional         Inventario acumulable         O Oras cantidades a cargo del contribuyente         Anticipos y rendimientos distribuidos en el periodo         O Predicias fiscales de ejercicios anteriores pendientes         O Diferencia a cargo         Estímulo fiscal por deducción immediata         Estímulo fiscal por PTU         O muesto correspondiente a la participación         O muesto acretagide de pago provisional         Deducción Adicional del Fomento al Primer Empleo         O Porcentaje de participación consolidable (%)         Base gravable del pago provisional         O Impuesto a cargo         100,000                                                                                                    |
| Suma de ingresos nominales de meses anteriores       0       ISR Causado       0         Ingresos nominales del mes que declara       0       Reducciones       0         Total de ingresos nominales       0       mpuesto del periodo       0         Coeficiente de utilidad       0       Pagos provisionales efectuados con anterioridad       0       0         Utilidad fiscal para pago provisional       0       mpuesto retenido       0       0         Inventario acumulable       0       Otras cantidades a cargo del contribuyente       10,000       0         Anticipos y rendimientos distribuidos en el periodo       0       Otras cantidades a favor del contribuyente       10,000       0         Pérididas fiscales de ejercicios anteriores pendientes       0       Offerencia a cargo       10,000       0         Estímulo fiscal por deducción inmediata       0       EPS acreditable de alcohol alcohol desnaturalizado y       0       0         Deducción Adicional del Fomento al Primer Empleo       0       Porcientaje de participación consolidable (%)       0       0         Base gravable del pago provisional       0       Impuesto a cargo       10,000       0       0                                                                                                    |
| Ingresos nominales del mes que declara       0       Reducciones         Total de ingresos nominales       0       Impuesto del periodo       0         Coeficiente de utilidad       Pagos provisionales efectuados con anterioridad       0       0         Utilidad fiscal para pago provisional       0       Impuesto retenido       0       0         Utilidad fiscal para pago provisional       0       Otras cantidades a cargo del contribuyente       10,000       0         Anticipos y rendimientos distribuidos en el periodo       O Otras cantidades a favor del contribuyente       0       0         Pérdidas fiscales de ejercícios anteriores pendientes       0       Diferencia a cargo       10,000       0         Estímulo fiscal por PTU       Estímulo fiscal por PTU       Eres carditable de alcohol, alcohol desnaturalizado y mieles incristalizables de productos distintos de belidas alcohólicas       0       0         Base gravable del pago provisional       0       Impuesto a cargo       10,000       0                                                                                                    |
| Total de ingresos nominales       0       impuesto del periodo       0         Coeficiente de utilidad       Pagos provisionales efectuados con anterioridad       0       0         Utilidad fiscal para pago provisional       0       impuesto retenido       0         Inventario acumulable       0       Otras cantidades a cargo del contribuyente       10,000         Anticipos y rendimientos distribuídos en el periodo       0       Otras cantidades a favor del contribuyente       10,000         Pérdidas fiscales de ejercicios anteriores pendientes       0       Diferencia a cargo       10,000       0         Estimulo fiscal por deducción inmediata       0       IFPS acretitabue de alcohol, alcohol desnaturalizado y       0       0         Estimulo fiscal por PTU       0       Impuesto correspondiente a la participación       0       0         Deducción Adicional del Fomento al Primer Empleo       0       Porcentale de participación consolidable (%)       0       0         Base gravable del pago provisional       0       Impuesto a cargo       10,000       0       0                                                                                                    |
| Coefficiente de utilidad       Pagos provisionales efectuados con anterioridad       0         Utilidad fiscal para pago provisional       0       impuesto retenido       0         Inventario acumulable       Otras cantidades a cargo del contribuyente       10,000       0         Anticipos y rendimientos distribuidos en el periodo       O tras cantidades a favor del contribuyente       10,000       0         Párdidas fiscales de ejercicios anteriores pendientes       O Diferencia a cargo       10,000       0         Estimulo fiscal por deducción inmediata       IEPS acreditable de alcohol, alcohol desnaturalizado y imeles incristalizables de productos distintos de bebidas alcohólicas       0       0         Estimulo fiscal por PTU       Impuesto correspondiente a la participación       0       0         Deducción Adicional del Fomento al Primer Empleo       Porcentaje de participación consolidable (%)       0       0         Base gravable del pago provisional       0       Impuesto a cargo       10,000       Impuesto a cargo       10,000                                                                                                    |
| Utilidad fiscal para pago provisional       0       Impuesto retenido         Inventario acumulable       0       Otras cantidades a cargo del contribuyente       10,000         Anticipos y rendimientos distribuidos en el periodo       0       Otras cantidades a favor del contribuyente       10,000         Pérdidas fiscales de ejercicios anteriores pendientes       0       Diferencia a cargo       10,000       Impuesto referidade         Estimulo fiscal por deducción inmediata       0       IEPS acreditable de alcohol, alcohol desnaturalizado y mieles incristalizables de productos distintos de bebidas alcohôlicas       Impuesto consolidable (%)       Impuesto consolidable (%)       Impuesto a cargo       10,000         Deducción Adicional del Fomento al Primer Empleo       Porcentaje de participación consolidable (%)       Impuesto a cargo       10,000         Base gravable del pago provisional       0       Impuesto a cargo       10,000       Impuesto a cargo       10,000                                                                                                    |
| Inventario acumulable       Otras cantidades a cargo del contribuyente       10,000         Anticipos y rendimientos distribuidos en el periodo       Otras cantidades a faror del contribuyente       Image: Control of Control of Control o                                                                                              |
| Anticipos y rendimientos distribuidos en el periodo       Otras cantidades a favor del contribuyente       Image: Control of Control of Co                                                  |
| Pérdidas fiscales de ejercicios anteriores pendientes <ul> <li>Diferencia a cargo</li> <li>10.000</li> <li>Estimulo fiscal por deducción inmediata</li> <li>IEPS acreditable de alcohol, alcohol desnaturalizado y</li> <li>Estimulo fiscal por PTU</li> <li>Impuesto correspondiente a la participación</li> <li>O porentaje de participación consolidable</li> <li>Base gravable del pago provisional</li> <li>Impuesto a cargo</li> <li>10.000</li> </ul>                                                                                                    |
| Estimulo fiscal por deducción inmediata                                                                                                    |
| Estímulo fiscal por PTU @ mpuesto correspondiente a la participación @ consolidable Deducción Adicional del Formento al Primer Empleo @ Porcentaje de participación consolidable (%) @  Base gravable del pago provisional 0 impuesto a cargo 10,000  Anterior megnemir Siguente                                                                                                    |
| Deducción Adicional del Fomento al Primer Empleo  Porcentaje de participación consolidable (%)  Base gravable del pago provisional  Impuesto a cargo  10,000  Anterior Impuesto a Cargo  Impuesto a Cargo  Impuest |
| Base gravable del pago provisional 0 Impuesto a cargo 10,000                                                                                                    |
| Anterior Imprimir Siguiente                                                                                                    |
| En la sección Determinación de Pago se refleja automáticamente el<br>impuesto a cargo, además, en su caso, deberá capturar la<br>actualización y recargos correspondientes y también se habilitan,<br>entre otros, los siguientes campos:                                                                                                    |
| Multa por corrección                                                                                                    |
| Fecha del pago realizado con anterioridad                                                                                                    |
| Monto pagado con anterioridad                                                                                                    |
| r of the second second s                                                                                                    |

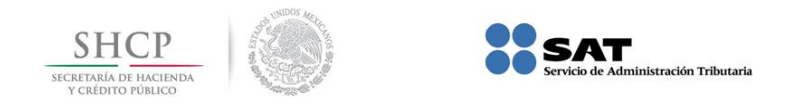

# RESPUESTA

|                                   | SAT<br>Servicio de Administración Tributaria                                                                      |                                                                    |               |  |  |
|-----------------------------------|----------------------------------------------------------------------------------------------------|--------------------------------------------------------------------|---------------|--|--|
|                                   | Declaración Provisional o Definitiva de Impuestos Federales / R1 ISR personas morale<br>Determinación de Impuesto |                                                                    |               |  |  |
|                                   | A cargo 10,000                                                                                                    | Certificados TESOFE                                                | 0             |  |  |
|                                   | Pata actualizada data                                                                                             | Discal Marina                                                      |               |  |  |
|                                   |                                                                                                    |                                                                    |               |  |  |
|                                   | Recargos 800                                                                                                    | Total de aplicaciones                                              | 0             |  |  |
|                                   | Multa por corrección                                                                                              | Pecha del pago realizado con anterioridad                          | 12 0          |  |  |
|                                   | Total de contribuciones 10,916                                                                                    | Monto pagado con anterioridad                                      |               |  |  |
|                                   | Crédito al salario                                                                                                | Usted realizó en las últimas 48 horas un pago para este concepto?  | Selecciona    |  |  |
|                                   | Subsidio para el empleo                                                                                           | Importe pagado en las últimas 48 horas                             |               |  |  |
|                                   | Impuesto a los Depósitos en Efectivo acreditable                                                                  | ⑦ Cantidad a cargo                                                 | 10,916        |  |  |
|                                   | Compensaciones                                                                                                    | Aplica Primera Parcialidad?                                        | Selecciona 💌  |  |  |
|                                   | Crédito IEPS diesel sector primario y minero                                                                      | Monte de la 1ra. parcialidad                                       |               |  |  |
|                                   | Diesel automotriz para transporte                                                                                 | Importe sin la 1ra. parcialidad                                    |               |  |  |
|                                   | Uso de Infraestructura carretera de cuota                                                                         | O Cantidad a favor                                                 |               |  |  |
|                                   | Otros estimulos                                                                                                   | 🕐 Cantidad a pagar                                                 | 10,916        |  |  |
|                                   |                                                                                                    |                                                                    |               |  |  |
|                                   | Anterior                                                                                                    | Imprimir Siguiente                                                 | v             |  |  |
|                                   | Posteriormente se procederá al                                                                                    | envío de la declaració                                             | n a efecto de |  |  |
|                                   | obtener el acuse de recibo, el                                                                                    | n su caso, con la líne                                             | a de captura  |  |  |
|                                   | correspondiente para realizar                                                                                     | correspondiente, para realizar el para en el portal bancario de su |               |  |  |
|                                   | respondicilité, para realizar                                                                                     | er pågo en er portar be                                            | incario de su |  |  |
|                                   | preierencia.                                                                                                    |                                                                    |               |  |  |
| 4. ;Cuál es el procedimiento para | Ingresar al portal de internet                                                                                    | Regla II.2.9.3. de la RMF 2013                                     |               |  |  |
| presentar una declaración         | Pago referenciado / capturar RE                                                                                   | v servicio de Declaraciones v                                      |               |  |  |
| complementaria Subtino Escuera    | rago referenciado / cupturar Ki                                                                                   | Pagos (Pago Poforongiado)                                          |               |  |  |
| complementaria Subtipo Esquellia  |                                                                                                    | ragus (ragu kelerenciadu).                                         |               |  |  |
| Anterior en el servicio de        | Seleccionar Presentacion de la c                                                                                  |                                                                    |               |  |  |
| Declaraciones y Pagos (Pago       | elegir la Periodicidad, Ejercici                                                                                  |                                                                    |               |  |  |

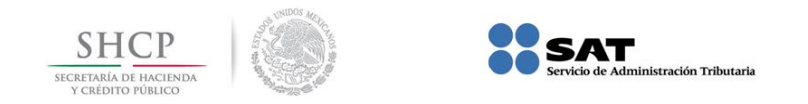

| PREGUNTA       | RESPUESTA                                                                                                    | FUNDAMENTO |
|----------------|----------------------------------------------------------------------------------------------------|------------|
|                | · · · · · ·                                                                                                    |            |
| Referenciado)? | RESPUESTA         declaración complementaria que va a presentar.         En los campos Tipo de Declaración seleccionar Complementaria y en Tipo de Complementaria elegir Esquema Anterior:         Declaración Provisional o Definitiva de Impuestos Federales         * RFC         * RFC         * Periodicidad         * Tipo de Declaración         Complementaria         Esquema Anterior         * Periodicidad         * Periodo         Declaración no presentada         * Declaración no presentada         * RFC         * Periodo         * Tipo de Complementaria         Esquema Anterior         * Obligatorios         * Deciaración no presentada         * Deciaración no presentada         * Campos Obligatorios         * Deciaración ar las obligaciones que se omitió presentar en | FUNDAMENTO |
|                | <ul> <li>la declaración complementaria <i>Tipo Esquema Anterior</i> y posteriormente capturar los formularios.</li> <li>En la sección Determinación del Impuesto se capturará cero en los campos obligatorios (marcados en rojo) y en el campo <b>Otras Cantidades a Cargo del Contribuyente</b> capturará el impuesto a cargo o en su caso si se declara un saldo a favor se deberá capturar en el campo <b>Otras Cantidades a Favor del Contribuyente</b>. Cabe señalar que esto aplica para los impuestos que cuentan con la sección de Determinación del Impuesto.</li> </ul>                                                                                                    |            |

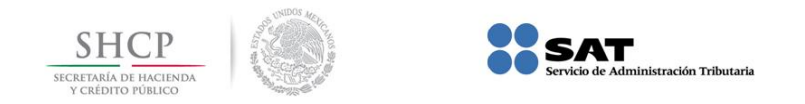

| PREGUNTA | RESPUESTA                                                                                                    | FUNDAMENTO                                                                                                    |  |
|----------|----------------------------------------------------------------------------------------------------|----------------------------------------------------------------------------------------------------|--|
|          |                                                                                                    |                                                                                                    |  |
|          | Eiemplo de una declaración complement                                                                                                    |                                                                                                    |  |
|          | noviembre de 2011 en la que se <b>omit</b>                                                                                                    |                                                                                                    |  |
|          | telecomunicaciones a cargo por 45 678 ne                                                                                                    | sos en la declaración                                                                                                    |  |
|          | complementaria acquema anterior a                                                                                                    | través del somisio de                                                                                                    |  |
|          | Complementaria esquema anterior a                                                                                                    | traves del servició de                                                                                                    |  |
|          | Declaraciones y Pagos (Pago referenciado).                                                                                                    |                                                                                                    |  |
|          | Denomina                                                                                                    | ción o Razón Social : LA MEXICANA, S.A. DE C.V./ R.F.C. : LME891223PT<br>Tipo de Declaración: Complementaria / Fiercicio : 20 |  |
|          | Servicio de Administración Tributaria                                                                                                    | Periodicidad : Mensual / Periodo : Noviembr                                                                                   |  |
|          | Determinación de Impuestos rederanes; rederanes; r | Principal                                                                                                    |  |
|          | Total de los actos o actividades de 0 0 relecomunicaciones                                                                                                    | los actos o actividades nicaciones 0                                                                                          |  |
|          | Total de los actos o actividades exentos por el servicio 🛛 🖉 Otras cantidades a can de telefonia pública y rural                                                                                                    | go del contribuyente 45,678 🔊                                                                                                 |  |
|          | Total de los actos o actividades exentos por el servicio Otras cantidades a favi<br>de internet                                                                                                    | or del contribuyente                                                                                                    |  |
|          | Total de los actos o actividades exentos por otros servicios de telecomunicaciones                                                                                                    | lecomunicaciones 45,678                                                                                                    |  |
|          | Total de los actos o actividades gravados de<br>telecomunicaciones 0                                                                                                    |                                                                                                    |  |
|          |                                                                                                    |                                                                                                    |  |
|          | En la sección Determinación de Pago se ref                                                                                                    |                                                                                                    |  |
|          | impuesto a cargo, además, en su caso                                                                                                    |                                                                                                    |  |
|          | actualización y recargos correspondientes                                                                                                    |                                                                                                    |  |
|          | actualización y recargos correspondientes                                                                                                    |                                                                                                    |  |
|          | entre otros, los siguientes campos.                                                                                                    |                                                                                                    |  |
|          | Multa por corrección                                                                                                    |                                                                                                    |  |
|          | • Fecha del pago realizado con anteriorida                                                                                                    |                                                                                                    |  |
|          | Manta na sel ano antoriari dal                                                                                                    |                                                                                                    |  |
|          | <ul> <li>Monto pagado con anterioridad</li> </ul>                                                                                                    |                                                                                                    |  |
|          |                                                                                                    |                                                                                                    |  |
|          | Ejemplo:                                                                                                    |                                                                                                    |  |

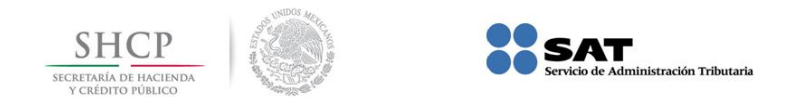

# RESPUESTA

|  | <b>00</b>                                                                                                    |            | Denominación o Razón Social : LA MEXICAN                              | A, S.A. DE C.V./ R.F.C. : LME891223PT2 |  |
|--|----------------------------------------------------------------------------------------------------|------------|-----------------------------------------------------------------------|----------------------------------------|--|
|  | Service de Administración Tributaria                                                                                                    |            |                                                                       |                                        |  |
|  | Declaración Provisional o Definitiva de Impuestos Federales                                                                                                    |            |                                                                       |                                        |  |
|  |                                                                                                    |            |                                                                       |                                        |  |
|  | A cargo                                                                                                    | 45,678     | Monto pagado con anterioridad                                         | 30,000                                 |  |
|  | Parte actualizada                                                                                                    | 530        | ¿Usted realizó en las últimas 48 horas un pago para<br>este concepto? | Selecciona                             |  |
|  | Recargos                                                                                                    | 3,655      | Importe pagado en las últimas 48 horas                                |                                        |  |
|  | Multa por corrección                                                                                                    |            | Cantidad a cargo                                                      | 19,863                                 |  |
|  | Total de contribuciones                                                                                                    | 49,863     | ¿Aplica Primera Parcialidad?                                          | -Selecciona                            |  |
|  | Compensaciones                                                                                                    |            | Importe de la 1ra. parcialidad                                        |                                        |  |
|  | Otros estímulos                                                                                                    |            | Importe sin la 1ra. parcialidad                                       |                                        |  |
|  | Certificados TESOFE                                                                                                    |            | Cantidad a favor                                                      |                                        |  |
|  | Total de aplicaciones                                                                                                    | 0          | Cantidad a pagar                                                      | 19,863                                 |  |
|  | Fecha del pago realizado con anterioridad                                                                                                    | 16/03/2012 |                                                                       |                                        |  |
|  |                                                                                                    | Anterior   | iprimir Siquiente                                                     | •                                      |  |
|  | Posteriormente se procederá al envío de la declaración a efecto de<br>obtener el acuse de recibo, en su caso, con la línea de captura<br>correspondiente, para realizar el pago en el portal bancario de su<br>preferencia. |            |                                                                       |                                        |  |
|  |                                                                                                    |            |                                                                       |                                        |  |